## Upload video til Panopto

Gå ind på https://panopto.dtu.dk/ klik på "Create" knappen i toppen og vælg "Upload media"

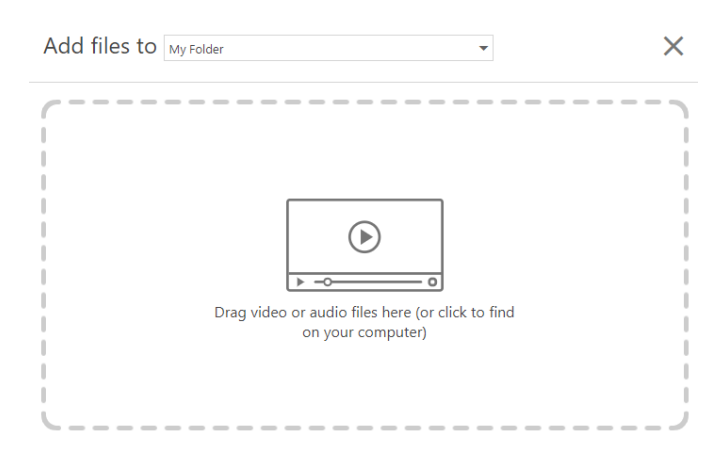

Træk filen ind i den stiplede ramme eller klik på rammen og find filen.

| Ľ  | ر                                               | 1            |
|----|-------------------------------------------------|--------------|
| ~  | Upload complete. You can close this window now. | 1000         |
| ¢2 | Nanolab<br>Processing Nanolab.mp4               | C 11 1 1 1 1 |

Når den er uploadet klik på tandhjulet ud for titlen og sæt rettighederne til videoen

|                  | Session Information | Session Information                                             |  |  |
|------------------|---------------------|-----------------------------------------------------------------|--|--|
| Overview         | Name                | Nanolab Edit                                                    |  |  |
| Outputs          | Folder              | My Folder Edit                                                  |  |  |
| Quiz Results     | Tags                | (+Tag)                                                          |  |  |
| Streams<br>Clips | Preview image       | Edit                                                            |  |  |
| Search           |                     |                                                                 |  |  |
| Captions         |                     |                                                                 |  |  |
| Manage           |                     |                                                                 |  |  |
| Log              |                     |                                                                 |  |  |
|                  | Viewer link         | https://panopto.dtu.dk/Panopto/Pages/Viewer.aspx?id=11fac0c6-39 |  |  |
|                  | Owner               | unified\rvbr (Rasmus Vilrik Bruun) Edit                         |  |  |
|                  | Webcast             | No                                                              |  |  |
|                  | Discussion          | Allow viewers to post comments                                  |  |  |
|                  |                     | Enable public comments by default on this video                 |  |  |
|                  | Copyright           | □ Show copyright notice                                         |  |  |
|                  | Downloads           | All users with access                                           |  |  |
|                  | Downloads           | All users with access                                           |  |  |

I fanen Overview ændre Downloads til "All users with access"

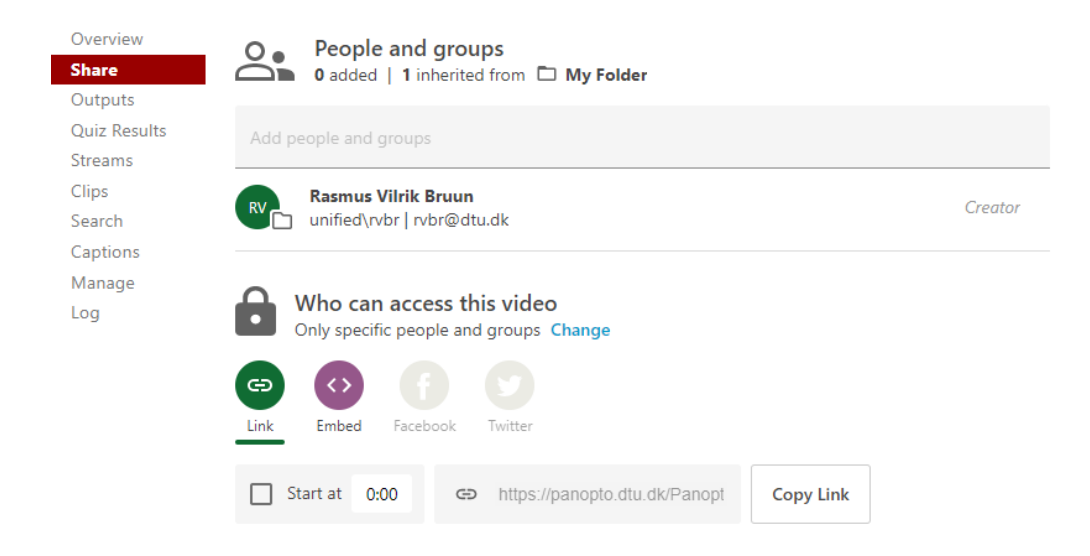

I fanen **Share** ændre "Who can access this video" ved at klikke på "Change". Vælg "Public (unlisted) Anyone who has the link"

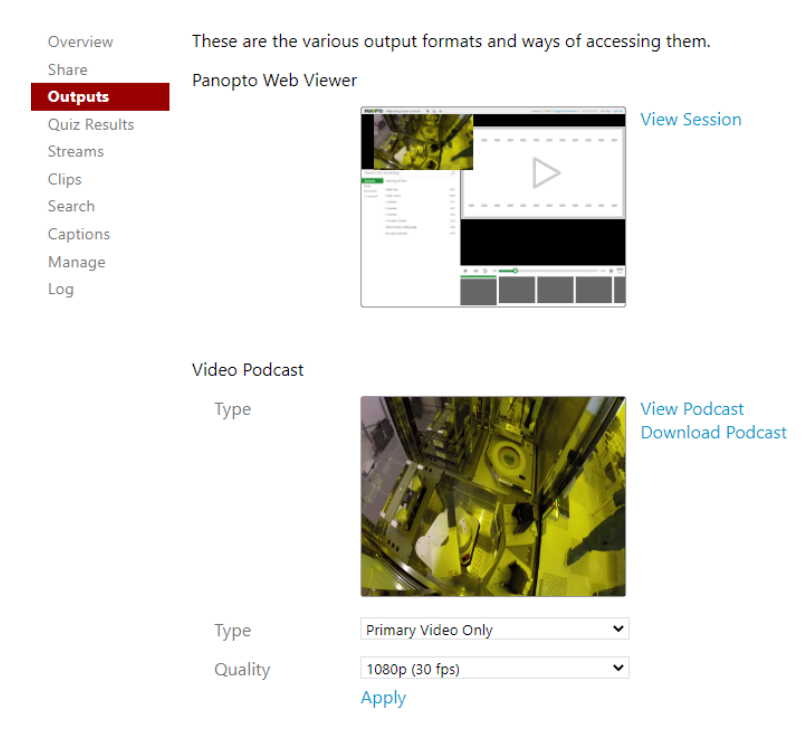

I fanen Outputs ændre Type til "Primary Video Only" Quality sættes til 1080p (30 fps) og klik Apply

Klik Ok i det popup besked der kommer frem.

Efter et par minutter når Panopto har bearbejdet ændringerne kan man gå ind i fanen **Outputs** højreklik på **Download Podcast** og kopier link adresse.

Dette link kan sættes ind i Sitecore